## Egyesület Online regisztráció

Aki korábban már regisztrált, lejjebb találja az egyéni képzés csoportba való belépés menetét.

Kérünk mindenkit, hogy az alábbi linken regisztrálja be a **gyerekeket:** 

https://egyesuletonline.hu/

Az alábbiakban részletesen leírjuk a regisztráció menetét, kérjük, hogy ezt kövesse mindenki! A regisztráció menete:

1. a linkre kattintva elérik az oldalt.

2. a képernyő jobb oldalán, a tagok számára elérhető regisztrációt kell kitölteni.

(REGISZTRÁCIÓ TAGOK RÉSZÉRE – GYEREK NEVE!!!, szülő email címe, jelszó) 3. A regisztráció után jön egy megerősítő email, az ebben található linkre kattintva lehet aktiválni a fiókot.

4. Ezután kell az egyesületet kiválasztani. Alul, a kék négyzetben: ÚJ EGYESÜLET, SZERVEZET JELÖLÉSE... erre kell kattintani.

5. MEGLÉVŐ TAGKÉNT EGYESÜLETEMHEZ BEJELENTKEZEM...

6. A felugró ablakba kell beírni: Pénzügyőr Sportegyesület

7. Személyes adatok kitöltése. Legalul: Labdarúgás szakosztály > Egyéni képzés kiválasztása.

8. Csatlakozási kérelem elküldése.

Amennyiben korábban már regisztrált, lépjen be a https://egyesuletonline.hu oldalon, majd:

- 1. Kattintson fent a Pénzügyőr Sportegyesület nevére
- 2. Új egyesület, szervezet jelölése... erre kell kattintani
- 3. Új tagi csatlakozás indítása SAJÁT NEVEMBEN
- 4. Ezután meg kell adni a GYERMEK nevét, adatait és legalul kiválasztani a Labdarúgás szakosztály > Egyéni képzés csoportot
- 5. Csatlakozási kérelem elküldése